# WebUntis – Das elektronische Klassenbuch

Der Link zu unserem elektronischen Klassenbuch lautet:

https://klio.webuntis.com/WebUntis/index.do#main

Sie finden diesen auch auf unserer Schulhomepage <u>www.brgwels.at</u> unter

- ➔ Informationen
- ➔ WebUntis

Ohne sich anzumelden, haben Sie auf der Startseite bereits die Möglichkeit, die Klassenstundenpläne und Sprechstunden einzusehen.

| waller   | BRG Wels, Wallererstrasse 25<br>A-4600 Wels |   |                               | Login WebUntis |
|----------|---------------------------------------------|---|-------------------------------|----------------|
|          |                                             |   |                               |                |
| <b>m</b> | 📾 Heutige Nachrichten 🕷                     |   |                               |                |
| ~        | Terminkalender                              |   |                               |                |
|          | Office 365                                  | ^ | Google Play                   |                |
|          | Lemplattform.Schule BRG Wels (eduMoodle)    | ^ | Constante in<br>Windows Store |                |
|          |                                             |   |                               |                |

Um sich anzumelden klicken Sie rechts oben auf **Login** und geben Sie folgende Daten ein:

- Schulname: brgwels
- Benutzer: Der Benutzername besteht aus den ersten sechs Buchstaben des Nachnamens und den ersten drei Buchstaben des Vornamens Ihres Kindes (z.B. SkokanMic). Ist der Nachname Ihres Kindes weniger als sechs Buchstaben lang, dann verkürzt sich der Benutzername dementsprechend. Umlaute werden nicht verändert!
- **Passwort:** Nach der erstmaligen Erstellung Ihrer Zugangsdaten ist das Passwort das Geburtsdatum Ihres Kindes in der Form JJJJMMTT

Login WebUntis Login Schulname Benutzer Passwort Login Abbrechen Passwort vergessen ? Noch keinen Zugang ? - Registrieren

Dieses Passwort kann jederzeit im Profil geändert werden.

Sollten Sie ihr Passwort vergessen oder sonstige Probleme beim Anmelden haben, wenden Sie sich an

Michael Skokan: E-mail: administration@brgwels.at Tel.: 07242 44604-14

## • Schülerstundenplan

Wenn Sie nun auf das Stundenplansymbol klicken, können Sie zwischen Klassen- und Schülerstundenplan wählen.

Während der Klassenstundenplan alle Unterrichtsgruppen der Klasse anzeigt, zeigt der Schülerstundenplan nur jene Gruppen an, denen Ihr Kind zugeteilt ist.

ACHTUNG: Zu Beginn des Schuljahres ist es in manchen Fächern notwendig, dass die Schüler(innen) von der jeweiligen Lehrperson zum Unterricht zugeordnet werden. Solange dieser Vorgang nicht abgeschlossen ist, wird der Schülerstundenplan nicht vollständig angezeigt!

| allerer  | BRG<br>A-46 | Wels, Wa<br>500 Wels                     | allererstr                         | asse 2                                   |                  |                                        |                       |                         |                                  |                  |            |              |                  |               | •          |            | •             | Abmelde          |                  | v       | /ebUn           |
|----------|-------------|------------------------------------------|------------------------------------|------------------------------------------|------------------|----------------------------------------|-----------------------|-------------------------|----------------------------------|------------------|------------|--------------|------------------|---------------|------------|------------|---------------|------------------|------------------|---------|-----------------|
| klas     | ise         | Ray                                      | Sch                                | nüler                                    |                  |                                        |                       |                         |                                  |                  |            |              |                  |               |            |            |               |                  |                  |         | 4               |
|          | 1B          |                                          | •                                  | +                                        | 13.09.201        | 7                                      | +                     | Klasse                  | nvorstand                        | LEH              |            |              |                  |               |            |            |               |                  |                  | e e     | • •             |
| 14       | A 18        | 15 1T 2A                                 | 28 25 21                           | 3A 3E                                    | 3 3C 35 31       | 4A 4B 4                                | 4S 5A SB              | 55 6A (                 | 65 7A 75 I                       | 8A 8B 8S         | BIBL F     | 51_5 FS1_    | 8 FS10_6 F       | 59 HFU        | V SPR      | 14.00      |               |                  | Er               | 15.00   |                 |
| 07<br>08 | 145<br>135  | Eröffnun<br>1B                           | INIO. 1<br>Igsfeic <b>O</b><br>LEH | 109.<br>10                               | MAC<br>10-104    | 1                                      | B                     | 2.09.<br>G<br>18        | RU<br>-104                       | 18<br>18         | ECK<br>ASA | TECW<br>TEXW | TecW<br>TexW     | 18<br>18      | BRU<br>KAS | SWK<br>SWM | BAD2<br>BAD2  | 1A, 1B<br>1A, 1B | DOP<br>GRS       | E<br>E  | 1A-10<br>15-10  |
| 88<br>09 | :40<br>:30  | 18<br>18-1                               | LEH 0                              | <del>10</del><br>₩                       | GRU<br>10-104    | 18, 1T<br>18                           | LUZ<br>HOC            | RE<br>RK                | 2A-102<br>1B-104                 | 18<br>18         | ECK<br>ASA | TECW<br>TEXW | TecW<br>TexW     | 18<br>18      | BRU<br>KAS | SWK<br>SWM | BAD2<br>BAD2  | 1                | B<br>D           | 1       | ИАС<br>3-104    |
| 09<br>10 | :35<br>:25  | 1B<br>1B-1                               | LEH 0                              | 10<br>010                                | LEH<br>OUS1      | 1B<br>BSPK                             | BRU<br>18-104 (1      | 1B<br>BSPM              | KAS<br>TS3                       | 1A, 1B<br>1A, 1B | DOP<br>GRS | E            | 1A-106<br>1T-101 | 1             | M          | G<br>18    | GRU<br>18-104 |                  | 18 G<br>BE 18-10 |         | SRA<br>04 (BE1) |
| 10<br>11 | :40<br>:30  | <del>1A, 10</del><br><del>1A, 10</del>   | OOP<br>GR5                         | ŧ                                        | 1A-106<br>1T-101 | <del>10</del><br><del>10</del>         | <del>DRU</del><br>KAS | <del>OSPK</del><br>DSPM | <del>752</del><br><del>753</del> | 1                | B          | M<br>18-     | AC<br>•104       | B             | IB<br>IU   | L          | EH<br>USZ     | 1<br>8           | B<br>BE          | 18-1    | 3RA<br>04 (BE1) |
| 11<br>12 | :35<br>:25  | 35 <b>10 LEH</b><br>25 <b>GWK 10-104</b> |                                    | <del>18 МАС</del><br>Э <del>18-104</del> |                  | 18 LEH<br>GWK 1B-104                   |                       |                         | 1B WAG<br>ME MS                  |                  | /AG<br>//S | 1B<br>RK     |                  | HOC<br>18-104 |            |            |               |                  |                  |         |                 |
| 12<br>13 | -25<br>:15  | H<br>M                                   | B<br>E                             | *                                        | HAG<br>HS        | <del>1A, 18</del><br><del>1A, 10</del> | <del>DOP</del><br>GR5 | e<br>e                  | 1A-106<br>1T-101                 | 18<br>18         | GRU<br>SCA | СОМ<br>СОМ   | EDV1<br>EDV2     |               |            |            |               | 1B<br>D          | MAC<br>18-104    | +⊕<br>₩ | GRU<br>10-104   |
| 13<br>14 | :45         |                                          |                                    |                                          |                  |                                        |                       |                         |                                  |                  |            |              |                  |               |            |            |               |                  |                  |         |                 |

• Abwesenheiten, Klassenbucheinträge, Prüfungen

wallerer

| BRG Wels, Wallererstrasse 25<br>A-4600 Wels | 🕰 📓 🛔 Abmelde                       | WebUntis |
|---------------------------------------------|-------------------------------------|----------|
| Meine Daten                                 |                                     | 1        |
| 🗭 🛏 Offene Abwesenheiten                    | Klassenbucheinträge Aksueller Monat | ۲        |
|                                             |                                     |          |
| Keine offenen Abwesenheiten                 | Keine Klassenbucheinträge           |          |
| 🎮 Abwesenheit melden                        | Prüfungen Eine Woche in die Zukunft |          |
| Befrelungen Ab dem aktuellen Tag            | *                                   |          |
| (8)                                         | .Keine Prüfungen                    |          |
| Befrelung                                   |                                     |          |
|                                             |                                     |          |

brg wels wallererstraße 25 4600 wels tel +437242 44604 office@brgwels.at www.brgwels.at

Wählen Sie in der linken Spalte das Symbol "Meine Daten", dann erhalten Sie eine Auflistung folgender Daten:

## • Offene Abwesenheiten:

Hier sehen Sie jene Absenzen Ihres Kindes, für die der Klassenvorstand noch keine Entschuldigung erhalten hat.

Außerdem haben Sie hier die Möglichkeit selbst Abwesenheiten Ihres Kindes einzutragen, z.B. wenn Ihr Kind krank ist.

Achtung: Das Eintragen einer Abwesenheit gilt noch nicht als Entschuldigung.

Freistellungen vom Unterricht sind beim Klassenvorstand bzw. bei der Direktorin zu beantragen

## • Klassenbucheinträge

Sollte Ihr Kind aus irgendeinem Grund einen Klassenbucheintrag erhalten haben, so können Sie dies hier nachlesen.

## o <u>Prüfungen</u>

Sobald alle Schularbeitstermine festgelegt wurden, finden Sie hier einen Überblick

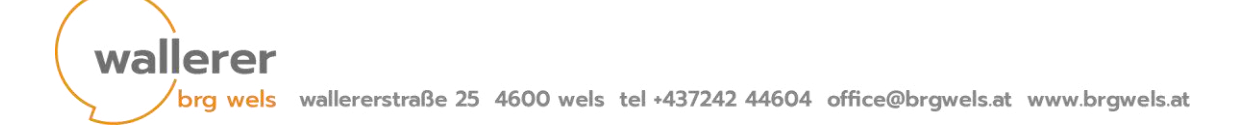